# **Process Payments from Miscellaneous Checks**

- 1. From Cash Management click Miscellaneous Checks.
- 2. Select the miscellaneous check you want to print. Click Print toolbar button.

| New Save Sea            | recks - MCHK-4      | Print Unpost   | Unnost Preview      | Recurring Close |               |          |         | ^ 🗆          |
|-------------------------|---------------------|----------------|---------------------|-----------------|---------------|----------|---------|--------------|
| Details Audit L         | .og (2)             | Think onpose   | onposerrenen        | neconing close  |               |          |         |              |
| Bank Account            | 07072017            |                | Balance             | 37,523.59000    | Currency+ USD | Record N | о мснк- | 4            |
| Date                    | 7/19/2017 Pa        | ayee           |                     |                 |               | Amount   |         | 75.0000      |
| escription              |                     |                |                     |                 | Recur         | Check N  | •       | To be printe |
| earch Address           | Enter address to se | earch          |                     |                 |               |          |         |              |
| ddress                  |                     |                |                     | City            |               | St       | ate     |              |
|                         |                     |                |                     | Zip/Postal      |               | C        | puntry  |              |
| × Remove File           | ter                 | Q,             |                     |                 |               |          |         |              |
| GL Account* Description |                     |                |                     |                 |               | Name     |         |              |
| 55000-0000-             | 000                 | Purchases Disc | ounts - Home office | - Admin         |               |          |         | 75.0000      |
|                         |                     |                |                     |                 |               |          |         |              |
|                         |                     |                |                     |                 |               |          | Total:  | \$75.00      |
| 2000                    | Posted              |                |                     |                 |               |          | Page    | 1 of 1 🕨 🗎   |

If the transaction is to be printed right away, you may skip posting it. Instead, click **Print toolbar button** and it will post and print the transaction. See How to Post Miscellaneous Check.

#### 3. The Process Payments screen opens.

| Bank Account         253624539656         Bank Name:         Three Rivers Federal Credit Union         Next Check No         00001102         © Checks         ACH |       |  |  |  |  |  |  |
|----------------------------------------------------------------------------------------------------|-------|--|--|--|--|--|--|
|                                                                                                    |       |  |  |  |  |  |  |
| Ø Select All _ Clear All Export - ⊞ View - Filter (F3) 1 record(s) (1 selected)                                                                                    |       |  |  |  |  |  |  |
|                                                                                                    |       |  |  |  |  |  |  |
|                                                                                                    |       |  |  |  |  |  |  |
|                                                                                                    | ⊖ ACH |  |  |  |  |  |  |

If you have setup Check Number Range for the bank account used for the Miscellaneous Check, the **Next Check No field** in the Print Checks screen will show the Next Check No setup in the Bank Accounts screen > Check Number Range panel > Next Check No field.

| New Save Sea   | rch Delete Undo Bank Check        | Audit Reci | onciliation f | Register Close       |             |    |                      |              |
|----------------|-----------------------------------|------------|---------------|----------------------|-------------|----|----------------------|--------------|
| Details Check  | Layout Audit Log                  |            |               |                      |             |    |                      |              |
| Bank Name 🔸    | Three Rivers Federal Credit Union |            |               | Electronic Bank File | Information |    | Check Number Range   |              |
| Account Holder |                                   |            |               | Company ID           |             |    | Starting Check No    | 1000         |
| Account No 🔺   | 253624539656                      | Currency   | USD           | Bank Name            |             |    | Ending Check No      | 10000        |
| Balance        | -12,302,028.11                    | Active     | ~             | Transit No           | 274973222   |    | Next Check No        | 1102         |
| Contact        | Anthony                           |            |               | Next EFT/ACH No      |             | 14 | Check No. Length     | 8            |
| Search Address | Enter address to search           |            |               |                      |             |    | Number of Checks     | 8,899 Create |
| Address        | 5600 Main Street                  |            | 0             | EFI Formats          |             |    | Enable MICR Printing | ×            |

4. Click Print Check to actually print the check. The Report Viewer Middle CM opens.

| <b>M 8 8 X 4</b> | Page 1 v of 1 b H | 🗄 🛃 Pdf 👻                                                 |                                                                                                    |
|------------------|-------------------|-----------------------------------------------------------|----------------------------------------------------------------------------------------------------|
|                  |                   |                                                           |                                                                                                    |
|                  |                   | Vendor: Payee Test                                        | Account:                                                                                                    |
|                  |                   | GL Account Description                                    | Name Amount                                                                                                    |
|                  |                   | 15000-0003-100 Beginning inventory                        | -Roomand - Gener 10.00                                                                                             |
|                  |                   | Check Amount: **10.00                                     | Check Date: 10/10/18 Check No.: 00001102                                                                           |
|                  |                   | iRely LLC<br>525 Northwest 27th Avenue<br>Miami, FL 33125 | Three Rivers Federal Credit Union 00001102<br>5600 Main Street DATE: 10/10/18<br>Port Vitype, IN 46625<br>444/1245 |
|                  |                   | Ten and 00/100                                            | \$\$                                                                                                    |
|                  |                   | PAY Payee Test<br>TO THE<br>ORDER<br>OF                   | Void if not presented in 50 days                                                                                   |
|                  |                   |                                                           | Checks over 250 should be countersigned                                                                            |
|                  |                   | • 00 • 70 5•                                              | 2749732224253624539656                                                                                             |

From Cash Management click Miscellaneous Checks.

1. Select the miscellaneous check you want to print. Click **Print toolbar button**.

| Details Audit Log (2) |                  |              | c                      | (            |
|-----------------------|------------------|--------------|------------------------|--------------|
| ank Account: 22336655 | Balance          | 2,280.91     | Currency: USD Record N | 0: MCHK-34   |
| ate: 06/28/2016 Pay   | /ee:             |              | Amount:                | 125.0        |
| escription:           |                  |              | Check No               | To be printe |
| ddress: 📎             | Zip              | Postal Code: | City:                  |              |
|                       | Sta              | te/Province: | Country:               |              |
| × Remove Filter:      | Q                |              |                        |              |
| GL Account            | Description      |              | Name                   | Amount       |
| 17000-0002-012        | Ending Inventory |              |                        | 125.         |
|                       |                  |              |                        |              |

If the transaction is to be printed right away, you may skip posting it. Instead, click **Print toolbar button** and it will post and print the transaction. See How to Post Miscellaneous Check.

## 2. The Process Payments screen opens.

| rocess Payments               |                          |             |                     |                  |                  |                | ^ 🗆     |
|-------------------------------|--------------------------|-------------|---------------------|------------------|------------------|----------------|---------|
|                               |                          |             |                     |                  |                  |                |         |
| Details                       |                          |             |                     |                  |                  |                |         |
| Bank Account: 22336655        | Bank Name: ABC           | Bank        |                     |                  | Next Check No:   |                | 0000001 |
| Process Type                  | Process Payments         |             |                     |                  |                  |                |         |
| Ochecks                       | 🖉 Select All 🗌 Clear All | 88 Layout O | Filter Records (F3) |                  |                  |                |         |
| O ACH or NACHA                | To Process Date          | Record No.  | Payee               | Check No.        | Tra              | ansaction Type | Amount  |
| O Positive Pay                | ✓ 06/28/2016             | MCHK-34     |                     | Auto-assigned. ( | Click to chan Mi | sc Checks      | 125.0   |
| Check Format                  |                          |             |                     |                  |                  |                |         |
| Check Voucher Middle          |                          |             |                     |                  |                  |                |         |
| Check Voucher Middle Overflow |                          |             |                     |                  |                  |                |         |
|                               |                          |             |                     |                  |                  |                |         |
|                               |                          |             |                     |                  |                  |                |         |
|                               |                          |             |                     |                  |                  |                |         |
| Check Printing Options        |                          |             |                     |                  |                  |                |         |
| Print Company Name            |                          |             |                     |                  |                  |                |         |
| ✓ Print Vendor Name           |                          |             |                     |                  |                  |                |         |
| Print Check No.               |                          |             |                     |                  |                  |                |         |
| ✓ Print Memo                  |                          |             |                     |                  |                  |                |         |
|                               |                          |             |                     |                  |                  |                |         |

If you have setup Check Number Range for the bank account used for the Miscellaneous Check, the **Next Check No field** in the Print Checks screen will show the Next Check No setup in the Bank Accounts screen > Check Number Range panel > Next Check No field.

| built Accounts - |                             |                           |                                                 |
|------------------|-----------------------------|---------------------------|-------------------------------------------------|
| New Save Sea     | rch Delete Undo Bank MICR C | heck Audit Reconciliation | Register Close                                  |
| Details Audit I  | og (12)                     |                           |                                                 |
| Bank Name:       | ABC Bank                    |                           | GL Accounts                                     |
| Account No:      | 22336655                    | Currency: USD v           | GL Account: 10001-0002-000 ~                    |
| Balance:         | 2,280                       | .91 Active: 🗸             |                                                 |
| Contact:         | test                        |                           | Check Number Range                              |
| Address: 📎       | railroad                    |                           | Starting Check No: 1                            |
|                  |                             |                           | Ending Check No: 25                             |
| Zip/Postal       | 00601 ~ City:               | Adjuntas                  | Next Check No: 11                               |
| State/Province:  | PR Country:                 | United States V           | Check No. Length: 8 Number of Checks: 15 Create |
| Phone:           | Fax:                        |                           | Enable MICR Printing:                           |

## 3. Click Preview toolbar button.

| Details<br>Bank Account: 22336655     | Bank         | Name: A  | BC Bank        |    |                     |            | Next Check N       | o:               | 000000 |
|---------------------------------------|--------------|----------|----------------|----|---------------------|------------|--------------------|------------------|--------|
| Process Type                          | Process Pay  | ments    |                |    |                     |            |                    | -                |        |
| Checks                                | Select Al    | Clear    | All III Layout | Q, | Filter Records (F3) |            |                    |                  |        |
| O ACH or NACHA                        | To Process   | Date     | Record No.     | P  | ayee                | Check No.  |                    | Transaction Type | Amour  |
| O Positive Pay                        | $\checkmark$ | 06/28/20 | 16 MCHK-34     |    |                     | Auto-assig | ned. Click to chan | Misc Checks      | 125    |
| Check Format                          |              |          |                |    |                     |            |                    |                  |        |
| Check Voucher Middle                  |              |          |                |    |                     |            |                    |                  |        |
| Check Voucher Middle Overflow         |              |          |                |    |                     |            |                    |                  |        |
|                                       |              |          |                |    |                     |            |                    |                  |        |
|                                       |              |          |                |    |                     |            |                    |                  |        |
| Check Printing Options                |              |          |                |    |                     |            |                    |                  |        |
| Print Company Name                    |              |          |                |    |                     |            |                    |                  |        |
|                                       |              |          |                |    |                     |            |                    |                  |        |
| <ul> <li>Print Vendor Name</li> </ul> |              |          |                |    |                     |            |                    |                  |        |
| Print Vendor Name     Print Check No. |              |          |                |    |                     |            |                    |                  |        |

4. The Report Viewer will open showing the Check Voucher Middle report.

|               | age 1 🔻 of 1 |                  | 'df 🔻             |       |
|---------------|--------------|------------------|-------------------|-------|
| Vendor:       |              |                  | Account:          |       |
| GLAccount     | Description  | Name             |                   | Amour |
| Check Amount: | **125.00     | Date: 06/28/2016 | Check No.: 000000 | 111   |
|               |              |                  |                   |       |

5. Click Print button to open the Print Dialog box and the Print Check Verification screen.

| port Viewer                |             |                  |                     |        |
|----------------------------|-------------|------------------|---------------------|--------|
| neck Voucher Middle CM 🛛 🕅 |             |                  |                     |        |
| 👫 😑 😪 🗼 🖣 Pag              | e 1 🔻 of 1  |                  | df 🔻                |        |
| Vendor:                    |             |                  | Account:            |        |
| GLAccount                  | Description | Name             |                     | Amount |
|                            |             |                  |                     |        |
| Check Amount:              | **125.00    | Date: 06/28/2016 | Check No.: 00000011 |        |
|                            |             |                  |                     | _      |

6. In the Print Dialog box click Cancel button.

| Print      |                           |
|------------|---------------------------|
|            |                           |
| et c       | or paper                  |
|            | Print Cancel              |
| stination  | DENNIS\Brother DCP        |
| Connectori | - DCP-7030                |
|            | Change                    |
|            | <ul> <li>All</li> </ul>   |
|            |                           |
|            | e.g. 1-5, 8, 11-13        |
|            |                           |
|            | 1 + -                     |
|            |                           |
| ize        | Letter                    |
|            |                           |
| v          | 1200 dpi 👻                |
|            |                           |
| 10         | Eit to page               |
|            |                           |
|            | U Iwo-sided               |
| sing syst  | tem dialog (Ctrl+Shift+P) |
|            |                           |
|            |                           |

7. In the Print Check Verification screen click Commit toolbar button.

| nt Check Verification                       |            |            |           |       | ^      |
|---------------------------------------------|------------|------------|-----------|-------|--------|
| mmit Close                                  |            |            |           |       |        |
| tails                                       |            |            |           |       |        |
| inted Checks                                |            |            |           |       |        |
| Fail All 🔲 Fail None                        |            |            |           |       |        |
| il Reason                                   | Record No. | Date       | Check No. | Payee | Amount |
| Enter reason why the check failed to print. | MCHK-34    | 06/28/2016 | 00000011  |       | 125.4  |
|                                             |            |            |           |       |        |
|                                             |            |            |           |       |        |
|                                             |            |            |           |       |        |
|                                             |            |            |           |       |        |
|                                             |            |            |           |       |        |
|                                             |            |            |           |       |        |

In the **Print Check Verification screen**, you will have to specify whether the printing of check was a success or it failed. **a.** If the check printing was a success, see Printing of Check is successful.

- b. If the check printing failed, see Printing of Check failed.
  8. Close the Check Voucher Middle report by clicking the x button on the Check Voucher Middle tab to close the said report or click the X button a t the top right corner of the Report Viewer to close all reports.

| Viewer            |              |                  |            |         |        |
|-------------------|--------------|------------------|------------|---------|--------|
| Voucher Middle CM | ige 1 • of 1 | P N E F          | ²df ▼      |         | 1      |
| Vendor:           |              |                  | Account:   |         |        |
| GLAccount         | Description  | Name             |            |         | Amount |
| Check Amount:     | **125.00     | Date: 06/28/2016 | Check No.: | 0000011 |        |
|                   |              |                  |            |         |        |

9. Once the Report Viewer is closed, it will also close the Miscellaneous Check.

 Re-open the Miscellaneous Check and the Check Number field will be updated by the check number setup in the Bank Account screen > Check Number Range panel > Next Check Number.

| Miscellaneous Checks - MCHK-34 |                  |                  |                     |               | ^ □ ×      |
|--------------------------------|------------------|------------------|---------------------|---------------|------------|
|                                |                  |                  |                     |               |            |
| Details Audit Log (2)          |                  |                  |                     |               |            |
| Bank Account: 22336655         | Ba               | lance: 2,28      | 80.91 Currency: USD | Record No: MC | HK-34      |
| Date: 06/28/2016 Payer         | e:               |                  |                     | Amount:       | 125.00     |
| Description:                   |                  |                  |                     | Check No:     | 00000011   |
| Address: 📎                     |                  | Zip/Postal Code: |                     | City:         |            |
|                                |                  | State/Province:  |                     | Country:      |            |
| X Remove Filter:               | 0,               |                  |                     |               |            |
| GL Account                     | Description      |                  |                     | Name          | Amount     |
| 17000-0002-012                 | Ending Inventory |                  |                     |               | 125.00     |
| Select a GL Account            |                  |                  |                     |               |            |
|                                |                  |                  |                     |               |            |
|                                |                  |                  |                     |               |            |
|                                |                  |                  |                     |               |            |
|                                |                  |                  |                     |               |            |
|                                |                  |                  |                     |               |            |
|                                |                  |                  |                     |               |            |
|                                |                  |                  |                     | Total         | e125       |
|                                |                  |                  |                     | 1000          |            |
| ⑦ ✿ ♀ ⊠ Printed                |                  |                  |                     | Id d Page     | 1 of 1 🕨 🕅 |

11. Open **Bank Account screen** from Cash Management module > Maintenance folder > Bank Accounts and select the bank account used in the miscellaneous check. The Next Check No field is now updated with the next available check number.

| Bank Accounts - | ABC Bank             |                                                      | ^ □ ×     |
|-----------------|----------------------|------------------------------------------------------|-----------|
| New Save Sea    | irch Delete Undo Ban | k MICR Check Audit Reconciliation Register Close     |           |
| Details Audit I | Log (12)             |                                                      |           |
| Bank Name:      | ABC Bank             | GL Accounts                                          |           |
| Account No:     | 22336655             | Currency: USD V GL Account: 10001-0002-000           | ~         |
| Balance:        |                      | 2,280.91 Active:                                     |           |
| Contact:        | test                 | Check Number Range                                   |           |
| Address: 📎      | railroad             | Starting Check No:                                   | 1         |
|                 |                      | Ending Check No:                                     | 25        |
| Zip/Postal      | 00601 ~              | City: Adjuntas Next Check No:                        | 12        |
| State/Province: | PR                   | Country: United States                               | 8         |
| Phone:          |                      | Fax:     Fax:         Fax:     Enable MICR Printing: | 14 Create |
| Website: P      |                      | L                                                    |           |

12. Click **Check Audit toolbar button** to open the **Check Number Audit screen** where listing of checks is maintained and status of each check number is shown based on result of check printing, which is on this example, successfully printed. Thus Status shows Printed.

| Details Aud         | it Log (12)        |         |                |             |                |           |
|---------------------|--------------------|---------|----------------|-------------|----------------|-----------|
| Bank Name:          | ABC Bank           |         |                | GL Accounts |                |           |
| Account No:         | 22336655           | 🖌 Cu    | irrency: USD ~ | GL Account: | 10001-0002-000 | ~         |
| Balance:            | Check Number Audit |         |                |             | ~ X            |           |
| ontact:             | Waste Print Close  |         |                |             |                |           |
| ddress:             | Details            |         |                |             |                | 1         |
|                     | Filter: All Checks | ✓ From: |                | To:         |                | 25        |
| lip/Postal<br>lode: | Printed:           | 8 Fai   | led:           | 3 Unused:   | 14             | 1         |
| itate/Provinc       | Check No.          | Status  | Record No.     | Remarks     |                | 44] [ c   |
| hone:               | 00000010           | Printed | PCHK-208       |             |                | 14 Create |
| Vebsite:            | 00000011           | Printed | MCHK-34        |             |                |           |
| mail:               | 00000012           | Unused  |                |             |                |           |
| Electronic E        | 00000013           | Unused  |                |             |                |           |
| Formats             | 00000014           | Unused  |                |             |                |           |
| Bank Stmt           | 00000015           | Unused  |                |             |                | 1 Apply   |
| ACHIMACH            |                    |         |                |             |                |           |

From Cash Management click Miscellaneous Checks.

1. Select the miscellaneous check you want to print. Click Print toolbar button.

| Miscellaneous Checks - MCHK-17 |                                  |              | ~ □ ×         |
|--------------------------------|----------------------------------|--------------|---------------|
| New Save Search Delete Undo    | Print Unpost Recap Close         |              |               |
| Details Audit Log (6)          |                                  |              |               |
| Bank Account: 113322           | Balance: -1,052.54 Currency: USD | Record No: M | ICHK-17       |
| Date: 04/13/2016 Payer         | e:                               | Amount:      | 100.00        |
| Description:                   |                                  | Check No:    | To be printed |
| Address: 📎                     | Zip/Postal Code:                 | City:        |               |
|                                | State/Province:                  | Country:     |               |
| × Remove Filter:               | ٩                                |              |               |
| GL Account                     | Description                      | Name         | Amount        |
| 40000-0000-004                 | Sales                            |              | 100.00        |
|                                |                                  |              |               |
|                                |                                  |              |               |
|                                |                                  |              |               |
|                                |                                  | Tota         | al: \$100     |
|                                |                                  | 100          | 2100          |
| ⑦ ⑦ ⑦ ◎ ○ ○ Posted             |                                  | Id A Page    | 1 of 1 🕨 🕅    |

If the transaction is to be printed right away, you may skip posting it. Instead, click **Print toolbar button** and it will post and print the transaction. See How to Post Miscellaneous Check.

## 2. The Process Payments screen opens.

| Process Payments              |              |             |               |    |                     |          |                    |                  | ^ □ ×   |
|-------------------------------|--------------|-------------|---------------|----|---------------------|----------|--------------------|------------------|---------|
|                               |              |             |               |    |                     |          |                    |                  |         |
| Details                       |              |             |               |    |                     |          |                    |                  |         |
| Bank Account: 113322          | Bank N       | Name: Wells | Fargo Indiana |    |                     |          | Next Check         | No:              | 0000003 |
| Process Type                  | Process Pay  | ments       |               |    |                     |          |                    |                  |         |
| Checks                        | 🖉 Select All | Clear All   | 믑 Layout      | Q, | Filter Records (F3) |          |                    |                  |         |
| O ACH or NACHA                | To Process   | Date        | Record No.    | Pa | yee                 | Check N  | D.                 | Transaction Type | Amount  |
| O Positive Pay                | $\checkmark$ | 04/13/2016  | MCHK-17       |    |                     | Auto-ass | igned. Click to ch | Misc Checks      | 100.00  |
| Check Format                  |              |             |               |    |                     |          |                    |                  |         |
| Check Voucher Middle          |              |             |               |    |                     |          |                    |                  |         |
| Check Voucher Middle Overflow |              |             |               |    |                     |          |                    |                  |         |
|                               |              |             |               |    |                     |          |                    |                  |         |
| Check Brinting Options        |              |             |               |    |                     |          |                    |                  |         |
|                               |              |             |               |    |                     |          |                    |                  |         |
| Print Company Name            |              |             |               |    |                     |          |                    |                  |         |
| Print Vendor Name             |              |             |               |    |                     |          |                    |                  |         |
| Print Check No.               |              |             |               |    |                     |          |                    |                  |         |
| Print Memo                    |              |             |               |    |                     |          |                    |                  |         |
| 🕐 🗘 🖓 🖂 Ready                 |              |             |               |    |                     |          |                    |                  |         |

If you have setup Check Number Range for the bank account used for the Miscellaneous Check, the **Next Check No field** in the Print Checks screen will show the Next Check No setup in the Bank Accounts screen > Check Number Range panel > Next Check No field.

Bank Accounts - Wells Fargo Indiana

| New Save Sea          | rch Delete Undo Bank MIC | R Check Audit Reconciliation | Register Close               |  |  |  |  |  |  |
|-----------------------|--------------------------|------------------------------|------------------------------|--|--|--|--|--|--|
| Details Audit Log (3) |                          |                              |                              |  |  |  |  |  |  |
| Bank Name:            | Wells Fargo Indiana      |                              | GL Accounts                  |  |  |  |  |  |  |
| Account No:           | 113322                   | Currency: USD ~              | GL Account: 10001-0001-000 ~ |  |  |  |  |  |  |
| Balance:              | -                        | 1,062.54 Active:             |                              |  |  |  |  |  |  |
| Contact:              | Steve Jones              |                              | Check Number Range           |  |  |  |  |  |  |
| Address: 📎            | 1234 Main St             |                              | Starting Check No: 1         |  |  |  |  |  |  |
|                       |                          |                              | Ending Check No: 5           |  |  |  |  |  |  |
| Zip/Postal<br>Code:   | 46835 ~ City:            | Fort Wayne                   | Next Check No: 3             |  |  |  |  |  |  |
| State/Province:       | IN Cour                  | try: United States v         | Check No. Length: 8          |  |  |  |  |  |  |
| Phone:                | (800)555-1212 Fax:       |                              | Number of Checks: 2 Create   |  |  |  |  |  |  |
| Website: 🔗            |                          |                              |                              |  |  |  |  |  |  |

## 3. Click Preview toolbar button.

| rocess Payments                       |              |          |                   |      |       |                 |         |                     |                  | ^ □     |
|---------------------------------------|--------------|----------|-------------------|------|-------|-----------------|---------|---------------------|------------------|---------|
| Preview Close                         |              |          |                   |      |       |                 |         |                     |                  |         |
| Details                               |              |          |                   |      |       |                 |         |                     |                  |         |
| Bank Account: 113322                  | Bank N       | Name: W  | ells Fargo Indiar | a    |       |                 |         | Next Check          | No:              | 0000000 |
| Process Type                          | Process Pay  | rments   |                   |      |       |                 |         | -                   |                  |         |
| Checks                                | Select All   | Clear    | All 🔠 Layou       | it Q | Filte | er Records (F3) |         |                     |                  |         |
| O ACH or NACHA                        | To Process   | Date     | Record No.        | P    | Payee |                 | Check N | lo.                 | Transaction Type | Amount  |
| O Positive Pay                        | $\checkmark$ | 04/13/20 | 16 MCHK-17        |      |       |                 | Auto-as | signed. Click to ch | Misc Checks      | 100.0   |
| Check Format                          |              |          |                   |      |       |                 |         |                     |                  |         |
| Check Voucher Middle                  |              |          |                   |      |       |                 |         |                     |                  |         |
| Check Voucher Middle Overflow         |              |          |                   |      |       |                 |         |                     |                  |         |
|                                       |              |          |                   |      |       |                 |         |                     |                  |         |
| Check Printing Options                |              |          |                   |      |       |                 |         |                     |                  |         |
| Print Company Name                    |              |          |                   |      |       |                 |         |                     |                  |         |
| <ul> <li>Print Vendor Name</li> </ul> |              |          |                   |      |       |                 |         |                     |                  |         |
| ✓ Print Check No.                     |              |          |                   |      |       |                 |         |                     |                  |         |
| ✓ Print Memo                          |              |          |                   |      |       |                 |         |                     |                  |         |
|                                       |              |          |                   |      |       |                 |         |                     |                  |         |

4. The Report Viewer will open showing the Check Voucher Middle report.

| 88 | N Page 1                     | ▼ of 1 ▶             | M Pdf *          |                     |                  |
|----|------------------------------|----------------------|------------------|---------------------|------------------|
|    | Vendor:                      |                      |                  | Account:            |                  |
|    | GL Account<br>40000-0000-004 | Description<br>Sales | Name             |                     | Amount<br>100.00 |
|    | Check Amount:                | **100.00             | Date: 04/13/2016 | Check No.: 00000003 | 5                |
|    | One Hundred and 00/100       |                      |                  |                     |                  |

5. Click Print button to open the Print Dialog box and the Print Check Verification screen.

| M Page 1                     | ▼ of 1 ▶             | M Pdf V          |                     |                  |
|------------------------------|----------------------|------------------|---------------------|------------------|
| Vendor:                      |                      |                  | Account:            |                  |
| GL Account<br>40000-0000-004 | Description<br>Sales | Name             |                     | Amount<br>100.00 |
| Check Amount:                | **100.00             | Date: 04/13/2016 | Check No.: 00000003 |                  |
| One Hundred and 00/100       |                      |                  |                     |                  |

6. In the Print Dialog box click Cancel button.

| Print           |                            |                |          | Vendor:                      |                      |                  | Account -           |                  |     |  |
|-----------------|----------------------------|----------------|----------|------------------------------|----------------------|------------------|---------------------|------------------|-----|--|
| Total: 1 choot  | of paper                   |                |          | OL Account                   | Description          | Namo             |                     | Amount           |     |  |
| Total. I sileet | Print Cancel               |                |          | 40000-0000-004               | Sales                |                  |                     | 100.00           |     |  |
| Destination     | Change                     |                |          | Check Amount:                | **100.00             | Date: 04/13/2016 | Check No.: 00000003 |                  |     |  |
| Pages           | <ul> <li>All</li> </ul>    |                |          |                              |                      |                  |                     |                  |     |  |
|                 | e.g. 1-5, 8, 11-13         |                |          | One Hundred and 00/100       |                      |                  | 04132016            | **100.00         |     |  |
| Copies          | 1 + -                      |                |          |                              |                      |                  | 00102010            |                  |     |  |
| Paper size      | Letter                     |                |          |                              |                      |                  |                     |                  |     |  |
| Quality         | 1200 dpi 👻                 |                |          | Vendor:                      |                      |                  | Account: -          |                  |     |  |
| Options         | 🕑 Fit to page              |                |          | GL Account<br>40000-0000-004 | Description<br>Sales | Namo             |                     | Amount<br>100.00 |     |  |
|                 | Two-sided                  |                |          |                              |                      |                  |                     |                  |     |  |
| Print using sys | stem dialog (Ctrl+Shift+P) |                |          |                              |                      |                  |                     |                  |     |  |
|                 |                            |                |          | Check Amount:                | **100.00             | Date: 04/13/2015 | Check No.: 00000003 |                  |     |  |
| n the P         | rint Check Verifica        | tion screen cl | lick Con | nmit tool                    | bar bu               | tton.            |                     |                  |     |  |
| rint Check      | Verification               |                |          |                              |                      |                  |                     |                  | ~ X |  |

| ommit Close                                 |            |            |           |       |       |
|---------------------------------------------|------------|------------|-----------|-------|-------|
| Details                                     |            |            |           |       |       |
| Printed Checks                              |            |            |           |       |       |
| 🖌 Fail All 📃 Fail None                      |            |            |           |       |       |
| ail Reason                                  | Record No. | Date       | Check No. | Payee | Amoun |
| Enter reason why the check failed to print. | MCHK-17    | 04/13/2016 | 0000003   |       | 100   |
|                                             |            |            |           |       |       |
|                                             |            |            |           |       |       |
|                                             |            |            |           |       |       |
|                                             |            |            |           |       |       |
|                                             |            |            |           |       |       |
|                                             |            |            |           |       |       |
|                                             |            |            |           |       |       |
|                                             |            |            |           |       |       |
|                                             |            |            |           |       |       |
|                                             |            |            |           |       |       |

- In the Print Check Verification screen, you will have to specify whether the printing of check was a success or it failed.
  a. If the check printing was a success, see Printing of Check is successful.
  b. If the check printing failed, see Printing of Check failed.
  8. Close the Check Voucher Middle report by clicking the x button on the Check Voucher Middle tab to close the said report or click the X button a t the top right corner of the Report Viewer to close all reports.

| k Voucher Midd | Ie CM 🗵                      | ▼ of 1 ► | M 🖺 🖪 Pdf 🔹      | ]                   |        |
|----------------|------------------------------|----------|------------------|---------------------|--------|
|                | Vendor:                      |          |                  | Account:            |        |
|                | GL Account<br>40000-0000-004 | Sales    | Name             |                     | 100.00 |
|                | Check Amount:                | **100.00 | Date: 04/13/2016 | Check No.: 00000003 |        |
|                | One Hundred and 00/100       |          |                  |                     |        |

9. Once the Report Viewer is closed, it will also close the Miscellaneous Check.

 Re-open the Miscellaneous Check and the Check Number field will be updated by the check number setup in the Bank Account screen > Check Number Range panel > Next Check Number.

| Miscellaneous Checks - MCHK-17 ^ |                    |                  |                    |               |            |  |
|----------------------------------|--------------------|------------------|--------------------|---------------|------------|--|
| New Save Search Delete Undo      | Print Unpost Recap |                  |                    |               |            |  |
| Details Audit Log (6)            |                    |                  |                    |               |            |  |
| Bank Account: 113322             | B                  | alance: -1,05    | 2.54 Currency: USD | Record No: MC | HK-17      |  |
| Date: 04/13/2016 Paye            | e:                 |                  |                    | Amount:       | 100.00     |  |
| Description:                     |                    |                  |                    | Check No:     | 0000003    |  |
| Address: 📎                       |                    | Zip/Postal Code: |                    | City:         |            |  |
|                                  |                    | State/Province:  |                    | Country:      |            |  |
| × Remove Filter:                 | Q,                 |                  |                    |               |            |  |
| GL Account                       | Description        |                  |                    | Name          | Amount     |  |
| 40000-0000-004                   | Sales              |                  |                    |               | 100.00     |  |
|                                  |                    |                  |                    |               |            |  |
|                                  |                    |                  |                    |               |            |  |
|                                  |                    |                  |                    |               |            |  |
|                                  |                    |                  |                    | Total:        | \$100      |  |
| ⑦ ᡚ ♀ ⊠ Posted                   |                    |                  |                    | Id 4 Page     | 1 of 1 ▶ ▶ |  |

11. Open **Bank Account screen** from Cash Management module > Maintenance folder > Bank Accounts and select the bank account used in the miscellaneous check. The Next Check No field is now updated with the next available check number.

| Bank Accounts - Wells Fargo Indiana ^ |                      |         |                |               |                     | ^ □ X          |          |
|---------------------------------------|----------------------|---------|----------------|---------------|---------------------|----------------|----------|
| New Save Sea                          | rch Delete Undo Banl | MICR (  | Check Audit Re | econciliation | Register Close      |                |          |
| Details Audit Log (3)                 |                      |         |                |               |                     |                |          |
| Bank Name:                            | Wells Fargo Indiana  |         |                | ~             | GL Accounts         |                |          |
| Account No:                           | 113322               |         | Currency:      | USD v         | GL Account:         | 10001-0001-000 | ~        |
| Balance:                              |                      | -1,062  | 2.54 Active:   | $\checkmark$  |                     |                |          |
| Contact:                              | Steve Jones          |         |                |               | Check Number Rar    | ıge            |          |
| Address: 📎                            | 1234 Main St         |         |                |               | Starting Check No:  |                | 1        |
|                                       |                      |         |                |               | Ending Check No:    |                | 5        |
| Zip/Postal                            | 46835 ~              | City:   | Fort Wayne     |               | Next Check No:      |                | 4        |
| Code:                                 | IN                   | Countra | Lipited States |               | Check No. Length:   |                | 8        |
| Phone:                                | (800)555-1212        | Fax:    | onited States  | Ť             | Number of Checks:   |                | 2 Create |
| Website: &                            |                      |         |                |               | Enable MICR Printin | ng:            |          |

12. Click Check Audit toolbar button to open the Check Number Audit screen where listing of checks is maintained and status of each check number is shown based on result of check printing, which is on this example, successfully printed. Thus Status shows Printed.
Bank Accounts - Wells Fargo Indiana

| ·               |                         |                                             |                     |  |  |  |
|-----------------|-------------------------|---------------------------------------------|---------------------|--|--|--|
| New Save Sear   | ch Delete Undo Bank MIC | R Check Audit Reconciliation Register Close |                     |  |  |  |
| Details Audit L | Check Number Audit      | 1                                           | ^ X                 |  |  |  |
| Bank Name:      |                         | <b>*</b>                                    |                     |  |  |  |
| Account No:     | Waste Print Close       |                                             |                     |  |  |  |
| Balance:        | Details                 |                                             |                     |  |  |  |
| Contact:        | Filter: All Checks 🗸    | From: To:                                   |                     |  |  |  |
| Address: 🛛 📎    | Printed:                | 2 Failed: 0 Unuse                           | 2 1                 |  |  |  |
|                 | Check No.               | Status Record No. Remark                    | <s 5<="" td=""></s> |  |  |  |
| Zip/Postal      | 00000001                | For Print Verificati                        | 4                   |  |  |  |
| Code:           | 00000002                | Printed MCHK-18                             | 8                   |  |  |  |
| State/Province: | 0000003                 | Printed MCHK-17                             | Create              |  |  |  |
| Phone:          | 00000004                | Unused                                      |                     |  |  |  |
| Website: P      | 00000005                | Unused                                      |                     |  |  |  |
| Email: 🖂        |                         |                                             |                     |  |  |  |
|                 |                         |                                             |                     |  |  |  |